### Live E! サーバ運用チュートリアル

作成: 2007年08月22日 最終更新: 2010年12月06日 Live E! 技術WG

#### 概要

このドキュメントは2007年8月から運用を開始した広域センサネットワーク(Live E!シ ステム)の概要について述べたものである。新規Live E!システムでは、複数のサーバによ る連携、すなわち分散運用が可能になる。分散運用により組織単位での自由なセンサシス テム運用が行われると共に、各組織で集められたセンサデータは全体で共有され、流通が 可能なシステムとなる。このドキュメントでは、新規Live E!システムの概要を示し、サー バのインストール方法、センサ登録と運用方法、そして、新規センサの開発方法について 述べる。

### 第1章 Live E! システム概要

新規Live E! システムは、複数のLive E!サーバから構成され、これらが自律的に結合し、 センサデータが全体で共有可能となっている. Live E! システムは、数々のセンサ運用組織 から構成され、センサデータは、各組織で運用するLive E!サーバにアップロードされ保管 される. グローバルなデータ検索は、いずれかのLive E!サーバ(通常は各組織で運用する自 サーバ)にクエリを発行することで行われ、センサアプリケーションにデータを提供するこ とが可能となっている.

Live E! サーバを導入するには, まず (1)Live E!公式サイトからソフトウェアをダウン ロード後インストールし, (2)Live E!サーバツリーのどこかと論理的な結合を作成すること で行われる. 詳細については第2章で述べる.

Live E! システムのセンサは、サーバを運用する者により登録される. センサにはサーバ に登録されることで、アクセスパスワードが発行され、センサプロファイルの登録、およ びデータアップロードの認証が行われる. プロファイル登録およびデータアップロードは サーバが提供する専用のSOAPインタフェースにより行われる. センサの認証は、非意図的 な誤りによって生じるエラーを防ぐために導入されたセキュリティ機構である. センサ登 録システムおよびアップロード機構の詳細は、第3章で述べる.

グローバルなセンサ検索とデータ読出しは、すべてのLive E!サーバに備わった機能で、 センサアプリケーションは、任意のサーバにクエリを発行することで、データを取得する ことが可能である、クエリを受け付けたサーバは、バックにあるサーバ群から適切なサー バを選び出し、データを解決し、提供する、検索システムについては、第4章で述べる。

新規Live E! システムは, 自動的な同期機構によりデータおよびサービスの冗長化が実現 されている. 冗長運用の方法は, 第5章で述べる. Live E! システムでは、センサアプリケーションレベルでの相互接続性を実現するため に、アプリケーション・オブジェクトを管理し、プロファイルー貫性を確保する機構が設 けられている。第6章ではプロファイルー貫性の実現機構について述べる。

第7章では、新規センサを開発し、Live E! に導入する場合の注意事項について述べる. 新規センサに関連する情報は、新しいアプリケーション・オブジェクトとして承認され、 システム全体で共有される必要があり、Live E! Authorityに登録申請を必要とする.

### 第2章 サーバ・インストール

Live E! サーバのインストールは,次のステップで行われる.

- (1) 基本コンポーネントのインストール
- (2) Live E!コンポーネントのインストール
- (3) Live E!サーバの設定

本書は、Ubuntu 10.04 上にLive E!のサーバをインストールした事例を元に構成されて いる. 下記のマニュアルは、大学院生レベルのLinux知識でLive E!サーバを立ち上げられ るように書いてある. Ubuntu 10.04はLong Time Support (LTS) であり、もっとも相応 しいLinux ディストリビューションであると考えている.

実際のインストール事例を元に構成されているため、本書に記載されているソフトウェ ア・バージョンが最新でない場合があるかもしれない、そのような場合は、適宜、最新 バージョンのソフトウェアを利用して構わないが、詳細に渡る変更については、各自で対 応してもらいたい.

なお, Live E!技術WGでは, 他のOSやLinuxディストリビューションでのインストール事 例も集めたいと考えている. Windowsでのインストールを挑戦した方などは, インストー ルの経過を是非, live-e-tech @ hongo.wide.ad.jp にレポートしていただければと思 う.

### 2.1. 基本コンポーネントのインストール

Live E! サーバに必要な基本コンポーネントのインストール.

- JDK6: Java Developers Kit, Java開発ツール一式
- Apache2.2: Webサーバ
- Tomcat 6: Webサーブレットエンジン
- Axis 1.4: SOAP Webサービスエンジン
- PostgreSQL 8.4: データベース管理システム

#### 2.1.1. JDK6のインストール

\$ sudo add-apt-repository 'deb http://archive.canonical.com/ lucid partner'

- \$ sudo apt-get update
- \$ sudo apt-get install sun-java6-jdk

### 2.1.2. Apache2のインストール

\$ sudo apt-get install apache2

#### 2.1.3. Tomcat6のインストール

\$ sudo apt-get install tomcat6

ブラウザでhttp://localhost:8080/もしくはhttp://localhost:8180/にアクセスし,

Tomcatのページが表示されることを確認.

注) "localhost"の部分は適宜,ネットワーク環境に応じて設定のこと.

### 2.1.4. Axis1.4のインストール

http://ws.apache.org/axis/から, axis-bin-1\_4.tar.gzをダウンロード後展開.

\$ cd

\$ wget http://www.apache.org/dist/ws/axis/1\_4/axis-bin-1\_4.tar.gz

\$ cd /usr/local/

\$ sudo tar zvxf ~/axis-bin-1\_4.tar.gz

\$ sudo In -s /usr/local/axis-1\_4 /usr/local/axis

```
/usr/local/axis/webapps/axisを/var/lib/tomcat6/webapps/にコピー後, パーミッション設定.
```

\$ sudo cp -r /usr/local/axis/webapps/axis /var/lib/tomcat6/webapps/ \$ sudo chown -R tomcat6.nogroup /var/lib/tomcat6/webapps/axis

#### Tomcat再起動

\$ sudo /etc/init.d/tomcat6 restart

#### Axis実行確認

ブラウザでhttp://localhost:8080/axis/もしくはhttp://localhost:8180/axis/にアク

セス. Apache-Axisのページが表示されることを確認.

注) "localhost"の部分は適宜、ネットワーク環境に応じて設定のこと.

#### 各種JARファイルのインストール

注)I, IIの操作を行う際は、Downloadの際に利用規約に同意する事を求められるのでGUI を用いFireFoxなどのwebブラウザを使用することが好ましい。

#### I. JavaBeans Activation Framework 1.1 (activation.jar)

http://java.sun.com/products/javabeans/jaf/downloads/index.html のページをた どり, jaf-1\_1\_fr.zipをダウンロード. 展開して得られるactivation.jarを/var/lib/ tomcat6/webapps/axis/WEB-INF/lib にコピー.

\$ sudo cp activation.jar /var/lib/tomcat6/webapps/axis/WEB-INF/lib

#### II. JavaMail API 1.4 (mail.jar)

http://java.sun.com/products/javamail/downloads/index.htmlのページをたどり, javamail-1.4.3.zipをダウンロード. 展開して得られるmail.jarを /var/lib/

tomcat6/webapps/axis/WEB-INF/lib にコピー.

\$ sudo cp mail.jar /var/lib/tomcat6/webapps/axis/WEB-INF/lib

#### III. XML Security (xmlsec.jar)

http://santuario.apache.org/dist/java-library/ から, xml-securitybin-1\_4\_3.zipをダウンロード. 展開後得られるlib/xmlsec-1.4.3.jar を /var/lib/ tomcat6/webapps/axis/WEB-INF/lib にコピー.

\$ cd

\$ wget http://santuario.apache.org/dist/java-library/xml-security-bin-1\_4\_3.zip \$ unzip xml-security-bin-1\_4\_3.zip \$ cd xml-security-bin-1\_4\_3/libs

\$ sudo cp xmlsec-1.4.3.jar /var/lib/tomcat6/webapps/axis/WEB-INF/lib

注) unzipコマンドはインストールされていない可能性がある. その場合は,

\$ sudo apt-get install unzip を実行するとインストールできる

#### Tomcatを再起動する.

\$ sudo /etc/init.d/tomcat6 restart http://localhost:8080/axis/及び http://localhost:8180/axis/ の検証画面に進み, 正 しくインストールされたことを確認.

注) "localhost"の部分は適宜、ネットワーク環境に応じて設定のこと.

### 2.1.5. Apache Tomcatコネクタ(mod\_proxy, mod\_proxy\_ajp) の有効化

TomcatとApache2.2を接続するために, mod\_proxy, mod\_proxy\_ajpを有効にする. /etc/apache2/mods-available/以下にproxy\_ajp.confを作り, 以下の設定を書き込む.

\$ sudo vi /etc/apache2/mods-available/proxy\_ajp.conf
 <Location /axis/>
 ProxyPass ajp://localhost:8009/axis/
 Order allow,deny
 allow from all
 </Location>

/etc/apache2/site-available/defaultに以下の設定を追加.

```
$ sudo vi /etc/apache2/sites-available/default
<VirtualHost>
```

Alias /axis "/var/lib/tomcat6/webapps/axis" <Directory "/var/lib/tomcat6/webapps/axis"> Options Indexes FollowSymLinks AllowOverride None Order allow,deny allow from all </Directory>

. . .

</VitualHost>

/var/lib/tomcat6/conf/server.xmlの以下の行のコメントアウトを外す.

```
$ sudo vi /var/lib/tomcat6/conf/server.xml
```

```
<!--
<Connector port="8009" protocol="AJP/1.3" redirectPort="8443" />
-->
```

```
を以下のように変更.
```

```
<Connector port="8009" protocol="AJP/1.3" redirectPort="8443" />
```

#### mod\_proxy, mod\_proxy\_ajpの読み込み

\$sudo a2enmod proxy\_ajp

#### Apache2再起動

\$ sudo /etc/init.d/apache2 restart **Tomcat再起動** 

\$ sudo /etc/init.d/tomcat6 restart

#### Apache経由でのAxis実行確認

ブラウザでhttp://localhost/axis/にアクセス. Apache-Axisのページが表示されることを確認.

注) "localhost"の部分は適宜、ネットワーク環境に応じて設定のこと.

### 2.1.6. PostgreSQL8.4のインストール

\$ sudo apt-get install postgresql-8.4

#### PostgreSQLの設定

/etc/postgresql/8.4/main/pg\_hba.conf 末尾を以下のように変更. (indent sameuser および md5を trustに書き換える)

local postgres all trust # TYPE DATABASE USER CIDR-ADDRESS METHOD local all all trust # IPv4 local connections all all 127.0.0.1/32 trust host # IPv6 local connections host all all ::1/128 trust

#### /etc/postgresql/8.4/main/postgresql.confの編集

```
$ sudo vi /etc/postgresql/8.4/main/postgresql.conf
# listen_address = 'localhost'
を,
listen_address = '*'
に変更する.
```

#### PostgreSQLを再起動

\$ sudo /etc/init.d/postgresql-8.4 restart

#### PostgreSQL JDBC Driver のインストール

http://jdbc.postgresql.org/download.htmlから, postgresql-8.4-702.jdbc4.jarをダ ウンロード後, /var/lib/tomcat6/webapps/axis/ にコピー.

\$ cd

\$ wget http://jdbc.postgresql.org/download/postgresql-8.4-702.jdbc4.jar

\$ sudo cp postgresql-8.4-702.jdbc4.jar /var/lib/tomcat6/webapps/axis/

#### Tomcatを再起動

\$ sudo /etc/init.d/tomcat6 restart

### 2.2. Live E! コンポーネントのインストール

Live E! サーバ・コンポーネントをhttp://live-e2.hongo.wide.ad.jp/dist/ からダウン ロードし,インストールする.インストールには環境変数の設定を含む.パッケージ(livee-datamanager-0.9.x.zip)のファイル構成を下記に示す.

live-e-datamanager-0.9.x

- + bin -- デーモンの起動 および 操作コマンド
- + lib -- JARライブラリ
- | + live-e-datamanager-0.9.x.jar
- + conf -- 設定関係
- + env.vars
- | + livee\_config.xml
- + deploy\_masterLiveE.wsdd
- + deploy\_slaveLiveE.wsdd
- | + undeploy\_masterLiveE.wsdd
- | + undeploy\_slaveLiveE.wsdd
- + schema
- | + live-e-datamanager-0.9.sql
- + log -- ログ出力
- + sample + profile\_template.xml -- テンプレート・プロファイル

#### 2.2.1. ファイルの展開

パッケージファイルを下記のように展開し、各種環境変数の設定を行う.

\$ cd

- \$ wget http://live-e2.hongo.wide.ad.jp/dist/live-e-datamanager-0.9.x.zip
  \$ cd /usr/local/
  \$ sudo unzip ~/live-e-datamanager-0.9.x.zip
- \$ sudo In live-e-datamanager-0.9.x livee
- 展開後, logのパーミッションを設定する.

\$ sudo chown -R tomcat6.nogroup /usr/local/livee/log

#### 2.2.2. 環境変数の設定

必要な環境変数設定スクリプトは、/usr/local/livee/conf/env.vars に置かれている. まず、このファイルを編集し、バージョン番号やファイルパスなどを整える、その後、各 種実行プログラムの開始前に読み込ませることで、Live E!サーバが動作するようになる. 各種実行プログラムには、Live E!デーモン、Tomcat6、ターミナルが含まれる.

#### 設定の確認

\$ less /usr/local/livee/conf/env.vars

を実行し, Axis, Tomcat, Live E!, Javaのディレクトリパスや各JARライブラリのバー ジョン番号を上記までに行ったインストールの環境に合わせて変更する. なお, 本チュー トリアルに基づきインストールを行うと以下のように書き換える.

\$sudo vi /usr/local/livee/conf/env.vars export JAVA\_HOME=/usr/lib/jvm/java-6-sun/ export CATALINA\_HOME=/var/lib/tomcat6 export AXIS\_HOME=/usr/local/axis export LIVEE\_HOME=/usr/local/livee export LIVEE\_JAR\_NAME=live-e-datamanager-0.9.x.jar export CLASSPATH=.:"\$AXIS\_HOME"/lib/axis-ant.jar:"\$AXIS\_HOME"/lib/ axis.jar:"\$AXIS\_HOME"/lib/commons-discovery-0.2.jar:"\$AXIS\_HOME"/lib/ commons-logging-1.0.4.jar:"\$AXIS\_HOME"/lib/jaxrpc.jar:"\$AXIS\_HOME"/lib/ log4j-1.2.8.jar:"\$AXIS\_HOME"/lib/saaj.jar:"\$AXIS\_HOME"/lib/ wsdl4j-1.5.1.jar:"\$CATALINA\_HOME"/webapps/axis/WEB-INF/lib/ activation.jar:"\$CATALINA\_HOME"/webapps/axis/WEB-INF/lib/ mail.jar:"\$CATALINA\_HOME"/webapps/axis/WEB-INF/lib/ xmlsec-1.4.3.jar:"\$CATALINA\_HOME"/webapps/axis/WEB-INF/lib/ postgresql-8.4-702.jdbc4.jar:"\$LIVEE\_HOME"/lib/"\$LIVEE\_JAR\_NAME"

#### Tomcat6 への環境のインポート

/etc/init.d/tomcat6を編集する.

\$ sudo vi /etc/init.d/tomcat6
. /lib/lsb/init-functions

if [ -r /etc/default/rcS ]; then . /etc/default/rcS fi の下に以下の1行を追加

. /usr/local/livee/conf/env.vars

#### ターミナルへのインポート

\$ sudo vi /etc/profile 一行目に . /usr/local/livee/conf/env.vars と追記.

2.2.3. 環境変数の確認

\$ source /etc/profile を実行し,環境変数を読み込む.

#### CLASSPATH変数の確認

#### \$ echo \$CLASSPATH

.:/usr/local/axis/lib/axis-ant.jar:/usr/local/axis/lib/axis.jar:/usr/local/axis/lib/ commons-discovery-0.2.jar:/usr/local/axis/lib/commons-logging-1.0.4.jar:/usr/ local/axis/lib/jaxrpc.jar:/usr/local/axis/lib/log4j-1.2.8.jar:/usr/local/axis/lib/ saaj.jar:/usr/local/axis/lib/wsdl4j-1.5.1.jar:/var/lib/tomcat6/webapps/axis/WEB-INF/lib/activation.jar:/var/lib/tomcat6/webapps/axis/WEB-INF/lib/mail.jar:/var/ lib/tomcat6/webapps/axis/WEB-INF/lib/xmlsec-1.4.3.jar:/var/lib/tomcat6/ webapps/axis/WEB-INF/lib/postgresql-8.4-702.jdbc4.jar:/usr/local/livee/lib/livee-datamanager-0.9.14.jar

#### JAVA\_HOME変数の確認

\$ echo \$JAVA\_HOME
/usr/lib/jvm/java-6-sun/

#### LIVEE\_HOME変数の確認

\$ echo \$LIVEE\_HOME
/usr/local/livee

#### 2.2.4. Live E! データベースの作成

Live E! サービスのバックエンドで動くデータベースを作成し、スキーマファイルを読み 込ませる。

#### データベース作成 & スキーマ読込み

\$ sudo su postgres postgres@ \$ createdb livee postgres@ \$ cd /usr/local/livee/schema postgres@ \$ psql livee -f live-e-datamanager-0.9.sql ...メッセージが流れる ...

postgres@ \$ exit \$

#### 2.2.5. AxisへのLive E!コンポーネントのインストール

次に, AxisからLive E!のJARコンポーネントを参照できるように, リンクを作成する.

\$ cd /var/lib/tomcat6/webapps/axis/WEB-INF/lib/ \$ sudo ln -s /usr/local/livee/lib/live-e-datamanager-0.9.x.jar live-e-datamanager.jar

#### 2.2.6. AxisでのLive E!サービスのデプロイ

提供するサービスの種類は、Masterサーバとして動作させる場合と、Slaveサーバとして動作させる場合とで異なる。下記のように別々の設定を行うこと。

Masterサーバとは,運用組織の中で核となるサーバのことで,Slaveサーバは冗長化目的のために設置され,Materサーバと同期するサーバのことである。初めてLive E!サーバを設置する場合は,基本的にMasterサーバである。詳細は「2.3 Live E!サーバの設定と起

動」にて解説する.

#### Masterサーバとして動作させる場合

\$ cd /usr/local/livee/conf/
\$ java org.apache.axis.client.AdminClient -p 8180 deploy\_masterLiveE.wsdd
Slaveサーバとして動作させる場合

\$ cd /usr/local/livee/conf/

\$ java org.apache.axis.client.AdminClient -p 8180 deploy\_slaveLiveE.wsdd

注) Ubuntu パッケージでTomcatをインストールした場合に -p 8180を指定する. Tomcatのportが8080の際は-p 8080を代わりに用いる.

#### 2.3. Live E! サーバの設定と起動

Live E! サーバの設定は、livee\_config.xmlに書かれている. 詳細は、Appendix Aに記し、ここではMasterサーバのみによる運用に必須な内容として、Live E!サーバツリーの概要および運用ポリシーと、近隣トポロジ情報の設定方法を解説している.

設定ファイルはXMLで書かれており、近隣トポロジ情報は、下記の階層にある.

```
c:liveeConfiguration
+ c:neighbor
+ c:topology
+ a:neighbor
ここで、
xmlns:c="http://live-e.org/Configuration/2007/03/"
xmlns:a="http://live-e.org/Administrator/2007/03/"
```

である. Live E! サーバの名前付け規則はDNSによく似ている. ルートサーバは, ドット(.)で表現 され. ルート直下のサーバには. ip. やtw. のように. 名前を割り当てる(国を表すコード

され、ルート直下のサーバには、jp. やtw. のように、名前を割り当てる(国を表すコード が望ましい). それぞれのサーバは全体のLive E!サーバツリーのサブ・ツリーの運用責任を 持ち、子サーバには、hoge.jp. や、 hogehoge.jp などの名前を(jp.が)割り当てることに する. Live E! システムでは、それぞれの名前で指定される運用単位のことをサイトと呼 ぶ. それぞれのサイトでは、複数のサーバを用いて、サービスやデータをmaster/slave方 式で冗長化することが可能. 自ノードに対して、親の関係にあるサイトをparentサイト、 子の関係にあるサイトをchildサイトと呼ぶ. 自ノードおよび、冗長ノードで構成されるサ イトのことをcolleagueサイトと呼び、siblingの関係にあるサイトと区別している(図1).

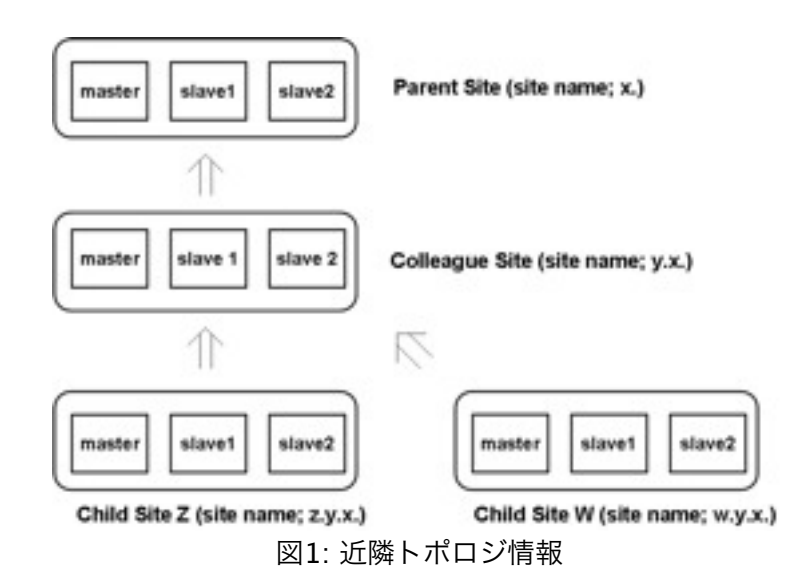

サーバが、図1の関係にあるとき、設定は図2のようになる.

```
<neighbor xmlns="http://live-e.org/Administrator/2007/03/">
 <site type="parent" name="x.">
  <server service="Admin200703" url="http://master.---/axis/services/Admin200703" />
  <server service ="Admin200703" url="http://slave1.---/axis/services/Admin200703" />
  <server service ="Admin200703" url="http://slave2.---/axis/services/Admin200703" />
 </site>
 <site type="colleague" name="y.x.">
  <server service ="Admin200703" url="http://master.---/axis/services/Admin200703" />
  <server service ="Admin200703" url="http://slave1.---/axis/services/Admin200703" />
  <server service="Admin200703" url="http://slave2.---/axis/services/Admin200703" />
 </site>
 <site type="child" name="z.y.x.">
  <server service ="Admin200703" url="http://master.---/axis/services/Admin200703" />
  <server service ="Admin200703" url="http://slave1.---/axis/services/Admin200703" />
  <server service ="Admin200703" url="http://slave2.---/axis/services/Admin200703" />
 </site>
 <site type="child" name="w.y.x.">
  <server service ="Admin200703" url="http://master.---/axis/services/Admin200703" />
  <server service ="Admin200703" url="http://slave1.---/axis/services/Admin200703" />
  <server service ="Admin200703" url="http://slave2.---/axis/services/Admin200703" />
 </site>
</neighbor>
```

図2: 近隣トポロジ情報の設定

実際,図3のトポロジ構成でシステムを構築した場合,fr.でのトポロジ設定,および,fire04.fr.でのトポロジ設定を図4および図5に記す.

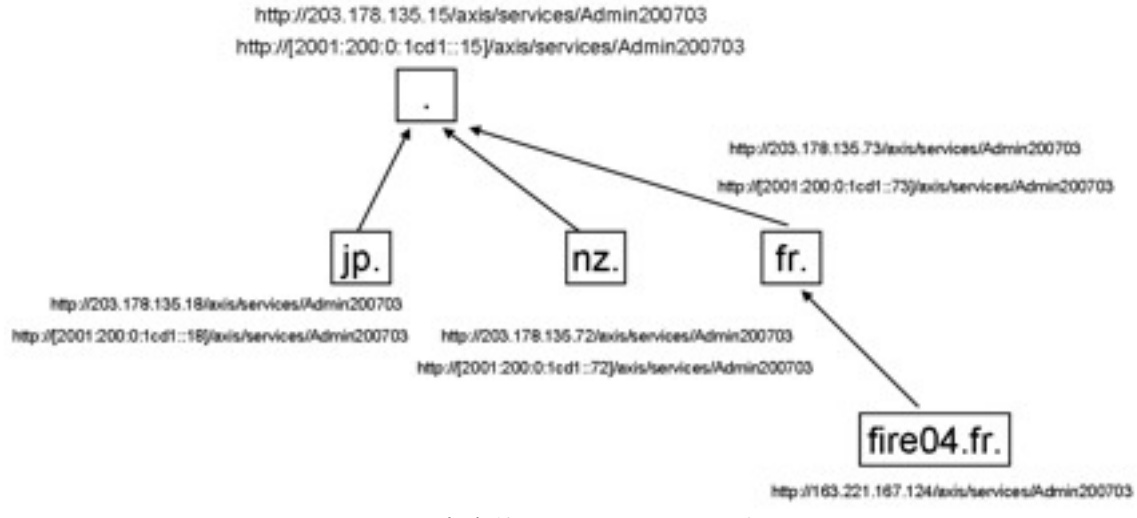

図3: 実際的なサーバツリーの例

<neighbor xmlns="http://live-e.org/Administrator/2007/03/">
<site type="parent" name=".">
<server service ="Admin200703" url="http://[2001:200:0:1cd1::15]/axis/services/Admin200703" />
<server service ="Admin200703" url="http://203.178.135.15/axis/services/Admin200703" />
</site>
<site type="colleague" name="fr.">
<server service ="Admin200703" url="http://[2001:200:0:1cd1::73]/axis/services/Admin200703" />
<server service ="Admin200703" url="http://[2001:200:0:1cd1::73]/axis/services/Admin200703" />
<server service ="Admin200703" url="http://[2001:200:0:1cd1::73]/axis/services/Admin200703" />
<server service ="Admin200703" url="http://[203.178.135.73/axis/services/Admin200703" />
<server service ="Admin200703" url="http://163.221.167.124/axis/services/Admin200703" />
</site>
<site type="child" name="fire04.fr.">
<server service ="Admin200703" url="http://163.221.167.124/axis/services/Admin200703" />
</site>
<site type="child" name="fire04.fr.">
<server service ="Admin200703" url="http://163.221.167.124/axis/services/Admin200703" />
</site>
<site type="child" name="fire04.fr.">
<server service ="Admin200703" url="http://163.221.167.124/axis/services/Admin200703" />
</site>
</site>

図4: サーバ"fr."での近隣トポロジ設定

```
<neighbor xmIns="http://live-e.org/Administrator/2007/03/">
<site type="parent" name="fr.">
<server service ="Admin200703" url="http://[2001:200:0:1cd1::73]/axis/services/Admin200703" />
<server service ="Admin200703" url="http://203.178.135.73/axis/services/Admin200703" />
</site>
<site type="colleague" name="fire04.fr.">
<server service ="Admin200703" url="http://163.221.167.124/axis/services/Admin200703" />
</site>
<site type="colleague" name="fire04.fr.">
<server service ="Admin200703" url="http://163.221.167.124/axis/services/Admin200703" />
</site>
</site>
</site>
</site>
</site>
</site>
</site>
</site>
</site>
</site>
</site>
</site>
</site>
</site>
</site>
</site>
</site>
</site>
</site>
</site>
</site>
</site>
</site>
</site>
</site>
</site>
</site>
</site>
</site>
</site>
</site>
</site>
</site>
</site>
</site>
</site>
</site>
</site>
</site>
</site>
</site>
</site>
</site>
</site>
</site>
</site>
</site>
</site>
</site>
</site>
</site>
</site>
</site>
</site>
</site>
</site>
</site>
</site>
</site>
</site>
</site>
</site>
</site>
</site>
</site>
</site>
</site>
</site>
</site>
</site>
</site>
</site>
</site>
</site>
</site>
</site>
</site>
</site>
</site>
</site>
</site>
</site>
</site>
</site>
</site>
</site>
</site>
</site>
</site>
</site>
</site>
</site>
</site>
</site>
</site>
</site>
</site>
</site>
</site>
</site>
</site>
</site>
</site>
</site>
</site>
</site>
</site>
</site>
</site>
</site>
</site>
</site>
</site>
</site>
</site>
</site>
</site>
</site>
</site>
</site>
</site>
</site>
</site>
</site>
</site>
</site>
</site>
</site>
</site>
</site>
</site>
</site>
</site>
</site>
</site>
</site>
</site>
</site>
</site>
</site>
</site>
</site>
</site>
</site>
</site>
</site>
</site>
</site>
</site>
</site>
</site>
</site>
</site>
</site>
</site>
</site>
</site>
</site>
</site>
</site>
</site>
</site>
</site>
</site>
</site>
</site>
</site>
</site>
</site>
</site>
</site>
</site>
</site>
</site>
</site>
</site>
</site>
</site>
</site>
</site>
</site>
</site>
</site>
</site>
</site>
</site>
```

図5: サーバ"fire04.fr."での近隣トポロジ設定

設定後, Administratorを起動する.

#### Administratorの起動方法

- \$ sudo chmod 755 /usr/local/livee/bin/administrator.sh
- \$ sudo su -
- # /usr/local/livee/bin/administrator.sh start

#### Tomcatの再起動

\$ sudo /etc/init.d/tomcat6 restart

#### 2.4. サーバの動作テスト

\$ java org.livee.test.TestAdmin200703 XMLメッセージが出力される。"<error ・・・"が出ていないことを確認。</p>

### 2.5. ログについて

/usr/local/livee/log/ にログが出力される.デフォルトで出力されるログファイル名は,次の通りである.

- live-e.log --- 動作のログ
- live-e-warning.log --- 警告メッセージ
- live-e-error.log --- エラーメッセージ

live-e-warning.log および live-e-error.logに何か出力されていないか確認すること. 質問は, live-e[at]mri.co.jpまで. メールによるメッセージ通知機能もある. 第3.3章を参照.

#### 2.6. 自動起動の設定

以下のシンボリックリンクを作成する.

```
/etc/init.d/livee -> /usr/local/livee/bin/administrator.sh
/etc/rc2.d/S92livee -> /etc/init.d/livee
/etc/rc3.d/S92livee -> /etc/init.d/livee
/etc/rc4.d/S92livee -> /etc/init.d/livee
/etc/rc5.d/S92livee -> /etc/init.d/livee
作成はすべてrootユーザーで行う.
```

\$ sudo su # In -s /usr/local/livee/bin/administrator.sh /etc/init.d/livee
# In -s ../init.d/livee /etc/rc2.d/S92livee
# In -s ../init.d/livee /etc/rc3.d/S92livee
# In -s ../init.d/livee /etc/rc4.d/S92livee
# In -s ../init.d/livee /etc/rc5.d/S92livee

administrator.shの編集.

# vi /usr/local/livee/bin/administrator.sh case文の前に

. /usr/local/livee/conf/env.vars の一文を挿入.

マシン全体を再起動後

を実行し、

"java org.livee.data.command.Administrator" が稼動していることを確認する。

### 第3章 サーバ運用

#### 3.1. センサ管理と認証

サーバを運用する者は、センサをシステムに登録し、センサ認証を行い、センサが提供 する情報に対して責任を持たなければならない. Live E! サーバシステムには、コマンドラ インによるセンサ管理コマンドが用意されている.

#### 3.1.1. センサIDのフォーマット

#### I. 複合センサID

複合センサとは、数種類の子センサ(e.g., 温度センサ、湿度センサなど)で構成されているセンサのこと.フォーマットは、"センサ管理者のFQDN / センサモデル / 設置環境 / "の形式になっており、グローバルユニーク性を持つ必要がある。例えば、奈良先端科学技術大学院大学のB206 部屋に設置されたセンサ(WM918)の複合センサID は、下記のようにすることで、ユニーク性を持つことにする.

例) live-e.naist.jp/WM918/B206/

FQDN / センサモデル / 設置環境 /

注) 最後はスラッシュ(/)で終端すること

#### II. センサID

このID は, 各単体センサに割り当てられ, "センサグループID / センサタイプ"の形に整形 すること. 現在規定されているタイプを表に示す.

| センサの種類      | センサタイプ表記    |
|-------------|-------------|
| 温度(℃)       | Temperature |
| 湿度(%)       | Humidity    |
| 雨量(mm/h)    | RainFall    |
| 日雨量(mm/day) | DayRainFall |
| 風向(360方位系)  | WindDir     |
| 風速(m/s)     | WindSpeed   |
| CO2濃度 (ppm) | CO2         |
| 照度(lx)      | Illuminance |

表: センサの種類とセンサタイプの表記

奈良先端科学技術大学院大学の温度センサのID は次のようになる.

- 例) live-e.naist.jp/WM918/B206/Temperature
  - グループID / センサタイプ
- 注) 最後はスラッシュ(/)で終端しないこと.

#### 3.1.2. センサ登録

新しくシステムにセンサを登録する場合は、システムにログインし、次のコマンドを実

行する.

\$ java org.livee.data.command.Authorization add -i hongo.wide.ad.jp/WM918/ elab/ -p 00000000 -o "Hideya Ochiai" -m jo2lxq@hongo.wide.ad.jp

addは、新規にセンサをシステムに登録することを意味し、-iでセンサIDを指定、-pで アクセスパスワードを指定、-oでセンサ所有者を指定、-mで所有者のメールアドレスを指 定している、このセンサ管理コマンドの詳細は、Appendix Bに記載する。

#### 3.1.3. プロファイルの登録

センサのIDをシステムに登録後,プロファイル読込みコマンドもしくは,プロファイル 登録ツールを用いて,システムにプロファイルを登録する.

コマンドか読み込ませるには、まず、プロファイルをXMLで記述し、その後、下記の ProfileManagerコマンドを実行する、プロファイルのフォーマットはAppendix Cに示 す.

\$ java org.livee.data.command.ProfileManager set -f FILEPATH -p 00000000

プロファイルのテンプレートは

\$LIVEE\_HOME/sample/profile\_template.xml にある。

プロファイル操作機能は,Webサービス(ProfileManagement200703)でも提供されている.このWebサービスの詳細は,Appendix Dに示す.

このWebサービスを利用するツールとしては, SensorRegisterDXがある. SensorRegisterDXは,

http://live-e.naist.jp/SensorRegisterDX/から入手可能。

#### 3.1.4. センサデータのアップロード

データアップロードはWebサービス(DataUpload200703)を利用して行う.

DataUpload200703は、下記3つの操作を提供している(詳細はAppendix Eを参照).

String uploadElement(String data) String uploadCombined(String data) String uploadCollection(String data)

このアップロードインタフェースを使うセンサユニットには、気象センサWM918や WXT510に対応のアルマジロがある.アルマジロに関する問い合わせは、live-e-wg[at] wide.ad.jp. ソースコードは、

```
http://live-e.hongo.wide.ad.jp/DataUpload200703/
```

から入手可能.

#### 3.2. ローカルデータの読出しと確認

\$ java org.livee.data.command.LocalDataResolver

により、ローカルサーバに蓄積されたデータをXML形式で取り出すことができる.

\$ java org.livee.data.command.CSVArchiver

では,指定したセンサ(単体センサ)を期間指定で,CSV形式のデータに抽出することがで きる

#### 3.3. ログとメッセージ通知機能

ログファイルは、\$LIVEE\_HOME/logに出力される.デフォルトでは、

- live-e.log --- 動作のログ
- live-e-warning.log --- 警告メッセージ
- live-e-error.log --- エラーメッセージ

に出力されるが, これらをメールで通知することも可能である. 設定ファイル (livee\_config.xml)において, 階層/liveeConfiguration/loggingは, 図6のようになって いる.

```
<logging>
<smtpServer></smtpServer>
<normal>
<file>live-e.log</file>
</normal>
<warning>
<mail></mail>
<file>live-e-warning.log</file>
</warning>
<error>
<mail></mail>
<file>live-e-error.log</file>
</error>
</logging>
```

#### 図6: ログ関係設定項目

smtpServerを指定し,標準ログ(normal),警告メッセージ(warning),エラーメッセージ(error)の通知先メールアドレスをmailに記述する.AdministratorおよびTomcatを再起動すれば,設定は反映される.

### 第4章 グローバルなセンサ検索とデータ読出し

サーバを設置し, Live E!サーバツリーと結合すると, グローバルなLive E! ネットワーク からセンサ検索およびデータ抽出が可能になる. Live E! サーバは, Webサービス (GlobalDataProvider200703)により, これらの機能を提供する. GlobalDataProvider200703は, 下記の機能を提供する.

- プロファイルスキーマの取得
- ・ センサプロファイルの取得

- ・ センサデータ(最新値)の取得
- ・ タイムゾーン指定機能
- ・ 言語ロケール指定機能
- ・ 検索対象エリア指定機能
- ・ アグリゲーション値(平均値,最大値,最小値)提供機能
- サーバ検索機能

詳細はAppendix Fに掲載する.

Live E! サーバのコンソールからもサーバおよびセンサ等の検索ができる.

\$ java org.livee.data.command.GlobalDataResolver

### 第5章 サービスとデータの冗長化

Live E! では、センサの管理ドメインをサイトと呼び、サイトごとにサービスおよび データをMaster/Slave方式によって冗長化が可能である。Slaveサーバは、Masterサーバ と同期し、Live E!サーバツリーやデータの読出し/検索サービスの冗長化が実現される。 以下、冗長サービスの導入方法を解説する。

- 1. Slaveサーバ設定
- 2. サービスのデプロイ
- 3. Live E!サーバツリーとの結合

### 5.1.Slaveサーバ設定

#### 5.1.1. 動作モード設定

設定ファイル livee\_config.xmlにおいて,

<mode>master</mode> を

<mode>slave</mode> に書き換える.

#### 5.1.2. Masterサーバ指定

```
<slave>
```

```
<masterAdminURL><u>http://live-e2.hongo.wide.ad.jp/axis/services/Admin200703</u> </masterAdminURL>
```

</slave>

下線部()を, MasterサーバのAdmin200703サービスに書き換える.

### 5.2. サービスのデプロイ

#### 5.2.1. Slave用サービスのデプロイ

tomcatのaxisのWEB\_INF/libディレクトリに、live-e-datamanager-x.x.x.jar がある ことを確認し、下記を実行しSlave用サービスのデプロイを行う. \$ cd /usr/local/livee

\$ cd conf

\$ java org.apache.axis.client.AdminClient deploy\_slaveLiveE.wsdd

注) もし、以前にMaster用サービスをデプロイしている場合は、

\$ java org.apache.axis.client.AdminClient undeploy\_masterLiveE.wsdd を実行後,

\$ java org.apache.axis.client.AdminClient deploy\_slaveLiveE.wsdd を実行すること.

#### 5.2.2. Tomcat再起動

Tomcatを再起動する.

### 5.3. Live E! サーバツリーとの結合

親ノードに冗長化されたサーバリスト(Admin200703サービスのリスト)を登録してもらう. また, Masterサーバで管理される近隣トポロジ情報で, site type="colleague"に下記のように冗長サーバを設定.

| <site name="jp." type="colleage&lt;/th&gt;&lt;th&gt;gue"></site>                                             |                       |                                              |
|----------------------------------------------------------------------------------------------------|-----------------------|----------------------------------------------|
| <server< td=""><td>service="Admin200703"</td><td>url="http://master.domain.com/axis/services/</td></server<> | service="Admin200703" | url="http://master.domain.com/axis/services/ |
| Admin200703" />                                                                                              |                       |                                              |
| <server< td=""><td>service="Admin200703"</td><td>url="http://slave0.domain.com/axis/services/</td></server<> | service="Admin200703" | url="http://slave0.domain.com/axis/services/ |
| Admin200703" />                                                                                              |                       |                                              |
| <server< td=""><td>service="Admin200703"</td><td>url="http://slave1.domain.com/axis/services/</td></server<> | service="Admin200703" | url="http://slave1.domain.com/axis/services/ |
| Admin200703" />                                                                                              |                       |                                              |
|                                                                                                    |                       |                                              |

子ノードからの構成更新通知があった場合も,対応するサイトtype="child" name="xxx"について,同様に冗長形態を明示的に指定すること.

### 第6章 スキーマによるプロファイルー貫性の保証

センサプロファイルに一貫性を持たせるために、Live E!システムは単一スキーマで管理 され、Live E! Authorityから発行されたプロファイルスキーマの配布機構が設けられてい る. Live E! サーバツリーの上位側(ルートサーバ)でスキーマを規定後、発行し、それを下 位側へ伝播させることにより、システム全体でのスキーマを統一させる. スキーマにより 型規定(e.g., 文字列型, 整数型, 浮動小数点数型)が可能になる他、アプリケーション・オ ブジェクトの名前に関する規定も可能になるため、表記揺れをなくすことができる. 具体 的には、プロファイル登録時などにスキーマによるベリファイ・チェックを行い、表記揺 れが発生した場合には、警告メッセージが発行される.

以下, プロファイルスキーマの詳細を解説する. スキーマの構造

```
<profileSchema xmlns="http://live-e.org/Schema/2007/03/">
<schema name="location" class="combined" type="string" value=".*" multilanguage="true" /
>
<schema name="latitude" class="combined|element" type="float" />
...
</profileSchema>
```

下記に、schemaの属性値とその意味を記す.

| 属性值           | 意味                                 |
|---------------|------------------------------------|
| name          | プロファイルにおける属性名                      |
| class         | プロファイルにおける階層 (正規表現で示される)           |
|               | collection 複合センサの集合階層              |
|               | combined 複合センサの階層                  |
|               | element –– 単体センサの階層                |
|               | value センサデータの階層                    |
| type          | プロファイルにおける属性の型                     |
|               | boolean 真偽値型                       |
|               | integer 整数型                        |
|               | float 浮動小数点数型                      |
|               | time タイムスタンプ型                      |
|               | string 文字列型                        |
| value         | プロファイルにおける属性値が取りうる値 (正規表現で記述)      |
| multilanguage | プロファイルにおける属性が,多言語に対応する(trueの場合)か否か |
|               | multilanguage="true"の場合,           |
|               | 言語依存属性名 = 属性名+"_"+言語コード            |
|               | でプロファイルに多言語を組み込むことが可能.利用可能な言語コード   |
|               | は, Appendix Gを参照のこと.               |
|               | 例)location_jpnは,日本語表記で,locationを記述 |
|               | location_engは,英語表記で,locationを記述    |
|               | location_thaは、タイ語表記で、locationを記述   |
| delegation    | スキーマチェックを外部アプリケーション・ドメインに委譲する.     |
|               | (詳細は未定)                            |
| description   | 属性名に対する意味表現 (詳細は未定)                |

### 第7章 新規センサの開発と導入における注意事項

新規にセンサを開発し、Live E!センサとして利用したい場合は、

1. アップロード用Webサービス(DataUpload200703)で送信可能なシステム作成

2. 新規センサに関する情報(e.g., 製造社名,型番,観測項目)の通知

が必要となる.

前者は http://live-e.hongo.wide.ad.jp/DataUpload200703/ から提供されているラ

イブラリツールを使って作成可能で、後者は live-e[at]mri.co.jpへセンサの製造会社、型番、観測項目の情報を連絡のこと. sensorVendor, sensorModel, sensorTypeが決定され、Live E!のセンサとして正式に承認される.

## Appendix A: 設定ファイル(livee\_config.xml)

ここでは, Live E!サーバの設定ファイル(livee\_config.xml)の例を記す. livee\_config.xmlの例

```
<liveeConfiguration xmlns="http://live-e.org/Configuration/2007/03/">
<mode>master</mode>
<dbAccess>jdbc:postgresql:livee</dbAccess>
<master>
 <aggregator>
   <start>2007-07-01T00:00:00.0000000+09:00</start>
   <interval>300</interval>
   <hourAggregator>
     <thresholdTime>70</thresholdTime>
     <thresholdTimeBase>minute</thresholdTimeBase>
   </hourAggregator>
   <dayAggregator>
      <thresholdTime>1</thresholdTime>
      <thresholdTimeBase>day</thresholdTimeBase>
   </dayAggregator>
   <monthAggregator>
      <thresholdTime>1</thresholdTime>
      <thresholdTimeBase>month</thresholdTimeBase>
   </monthAggregator>
 </aggregator>
 <profileSchemaLoader>
   <interval>3600</interval>
 </profileSchemaLoader>
 <childProfileMerger>
   <interval>3600</interval>
    <cacheValidityTime>7200</cacheValidityTime>
 </childProfileMerger>
 <dataManagerProfileMerger>
   <interval>1200</interval>
  </dataManagerProfileMerger>
 <profileChecker>
   <interval>600</interval>
   <errOutputLevel>warning</errOutputLevel>
 </profileChecker>
 <sensorLivingChecker>
   <interval>3600</interval>
   <thresholdTime>3</thresholdTime>
   <thresholdTimeBase>day</thresholdTimeBase>
   <errOutputLevel>warning</errOutputLevel>
 </sensorLivingChecker>
</master>
<slave>
 <masterAdminURL>http://live-e2.hongo.wide.ad.jp/axis/services/Admin200703</
masterAdminURL>
 <copyAdmin>
   <interval>600</interval>
 </copvAdmin>
 <copyDataManager>
   <masterURL>http://live-e2.hongo.wide.ad.jp/axis/services/
DataManagerReplication200703</masterURL>
   <latestDataUpdate>
     <interval>60</interval>
   </latestDataUpdate>
   <profileUpdate>
     <start>2007-07-01T00:00:00.0000000+09:00</start>
     <interval>300</interval>
     <thresholdTime>600</thresholdTime>
     <thresholdTimeBase>second</thresholdTimeBase>
     <scopeTime>300</scopeTime>
     <scopeTimeBase>second</scopeTimeBase>
   </profileUpdate>
   <archiveDataUpdate>
     <start>2007-07-01T00:00:00.0000000+09:00</start>
      <interval>300</interval>
```

livee\_config.xml 設定内容

```
mode -- 動作モード (master|slave)
- dbAccess -- データベースアクセスURL
+ master -- マスターシステム
 + aggregator -- データアグリゲーションシステム
   - start -- デフォルト・アグリゲーション開始日時 (2007-07-01 00:00:00)
   - interval -- アグリゲーションプロセス実行頻度 (300sec)
   + hourAggregator -- 1時間のアグリゲーションシステム
     - thresholdTime -- 開始閾値 (70minute)
     - thresholdTimeBase -- 単位(second|minute|hour|day|month)
   + dayAggregator -- 1日のアグリゲーションシステム
     - thresholdTime -- 開始閾値 (1day)
     - thresholdTimeBase -- 単位(second|minute|hour|day|month)
   + monthAggregator -- 1ヶ月のアグリゲーションシステム
     - thresholdTime -- 開始閾値 (1month)
     - thresholdTimeBase -- 単位(second|minute|hour|day|month)
 + profileSchemaLoader -- 親ノードからのスキーマ取得システム
   - interval -- 取得頻度 (3600sec)
 + childProfileMerger -- 子ノードからのプロファイル読込みシステム
   - interval -- 取得頻度 (3600sec)
   - cacheValidityTime -- キャッシュ時間 (7200sec)
 + dataManagerProfileMerger -- DataManagerからのプロファイル読込みシステム
   - interval -- 取得頻度 (600sec)
 + profileChecker -- プロファイルのスキーマ適合性チェックシステム
   - interval -- 実行頻度 (600sec)
   - errOutputLevel -- 不適合メッセージ出力レベル (null|occurence|warning|error)
 + sensorLivingChecker -- センサデータの到達性チェックシステム
   - interval -- 実行頻度 (3600sec)
   - thresholdTime -- 停止判断閾值 (3day)
   - thresholdTimeBase -- 単位(second|minute|hour|day|month)
   - errOutputLevel -- 不適合メッセージ出力レベル (null|occurence|warning|error)
+ slave -- スレーブシステム
 - masterAdminURL -- マスターサーバのAdminサービスURL
 + copyAdmin -- Adminサービスのコピー
   - interval -- コピー頻度 (600sec)
 + copyDataManager -- データマネージャのコピー
   + latestDataUpdate -- 最新データのアップデート(コピー)
     - interval -- コピー頻度 (60sec)
   + profileUpdate
     - start -- デフォルトコピー開始日時 (2007-07-01 00:00:00)
     - interval -- コピー頻度 (300sec)
     - thresholdTime -- コピー開始時刻閾値 (600sec)
     - thresholdTimeBase -- 単位(second|minute|hour|day|month)
      · scopeTime -- コピー対象範囲時間 (300sec)
     - scopeTimeBase -- 単位(second|minute|hour|day|month)
   + archiveDataUpdate
     - start -- デフォルトコピー開始日時 (2007-07-01 00:00:00)
     - interval -- コピー頻度 (300sec)
     - thresholdTime -- コピー開始時刻閾値 (600sec)
     - thresholdTimeBase -- 単位(second|minute|hour|day|month)
     - scopeTime -- コピー対象範囲時間 (300sec)
     - scopeTimeBase -- 単位(second|minute|hour|day|month)
+ neighbor -- 近隣ノード情報管理システム
 - topology -- 近隣情報 (neighbor xmlns="http://live-e.org/Administrator/2007/03/")
```

### Appendix B: センサ管理コマンド

センサの管理を行うには、次のJavaクラスを実行する.

\$ java org.livee.data.command.Authorization
Usage: java org.livee.data.command.Authorization COMMAND [OPTIONS]
COMMAND ::= list|add|update|close|restore
OPTIONS ::= (OPTION)\* | ε
OPTION ::= -i ID| -p PASSWORD | -o OWNER\_NAME | -m OWNER\_MAIL\_ADDRESS

コマンドには、下記の5つが定義されている.

- list (登録センサの一覧表示)
- add (新規登録)
- 必須パラメータ ID, Password, OwnerName, OwnerMailAddress
- update (パスワードも含めた内容更新)

- 必須パラメータ ID; オプションPassword, OwnerName, OwnerMailAddress

- close (センサ停止)
  - 必須パラメータ ID
- restore (センサ復帰)
- 必須パラメータ ID

closeコマンドは、何らかの事情により、センサによるデータ収集を停止させる場合に使う. センサをcloseすることで、アーカイブとしては残すが、現在のセンサ網へは明示的に 公開させず、動作監視リストからも除外される.

restoreコマンドは、一度停止させたセンサを再び稼動させる場合に使う.

## Appendix C: 登録プロファイルフォーマット

下記のように、センサに対する登録プロファイルを記述し、プロファイル登録コマンドやWebサービスで登録すること。

| xml version="1.0" encoding="UTF-8" ?                                                             |
|--------------------------------------------------------------------------------------------------|
| <pre><sensorgroup <="" authorization="MDAwMDAwMDA=" class="combined" pre=""></sensorgroup></pre> |
| address_eng="ikoma-city, nara, Japan" address_jpn="奈良県生駒市" id="live-                             |
| e.naist.ip/WM918/B206/" latitude="34.7319" longitude="135.7339"                                  |
| location_eng="NARA INSTITUTE OF SCIENCE AND TECHNOLOGY" location_jpn="奈                          |
| 良先端科学技術大学院大学" xmlns="http://live-e.org/DataType/2007/03/">                                       |
|                                                                                                  |
| <pre><sensor <="" id="live-e.naist.jp/WM918/B206/Temperature" pre=""></sensor></pre>             |
| sensorType="Temperature" />                                                                      |
| <sensor id="live-e.naist.jp/WM918/B206/Humidity" sensortype="Humidity"></sensor>                 |
| <sensor id="live-e.naist.ip/WM918/B206/Pressure" sensortype="Pressure"></sensor>                 |
| <sensor id="live-e.naist.in/WM918/B206/WindDir" sensortype="WindDir"></sensor>                   |
| <pre>csensor id="live-e naist in/WM918/B206/WindSneed"</pre>                                     |
| consorType="WindSpeed" />                                                                        |
|                                                                                                  |
| <sensor id="live-e.naist.jp/wm918/B206/RainFail" iype="RainFail" sensor=""></sensor>             |
|                                                                                                  |
| アクセスパスワードは, BASE64エンコーディング後, authorization属性値として埋め込                                              |
| むこと、その他の属性名は、プロファイルスキーマにより規定されており、詳細について                                                         |

は、第6章を参照のこと。

### Appendix D: プロファイル操作サービス

プロファイルの登録/変更などの操作を行うためのWebサービス

#### サービス: ProfileManagement200703

String getAvailableLocales(); String getProfileSchema(); String getProfileAll(String tz,String lang); String getProfile(String id); String setProfile(String data); String updatePassword(String id, String old\_pass, String new\_pass);

#### String getAvailableLocales();

利用可能な言語ロケールのリストを取得する.

#### String getProfileSchema();

プロファイルスキーマを取得する(Appendix ?参照)

#### String getProfileAll(String tz,String lang);

センサリストを読み出すためのサービス<sub>.</sub>タイムゾーンtz,言語ロケールlangでサーバに 登録されているプロファイルをすべて取得.

#### String getProfile(String id);

センサ(id)の登録プロファイルを取得する. DataProvider200703でのgetProfileと異なり, すべての言語表記を一括取得できる(Appendix C). ユーザがプロファイルを更新する場合に, まずこのメソッドを呼び, 変更を加えてから, setProfileメソッドを呼ぶこと.

#### String setProfile(String profile);

Appendix Cのフォーマットで記述したセンサプロファイルを登録する.

# String updatePassword(String id,String old\_passwd,String new\_passwd);

センサのアクセスパスワードを更新する.old\_passwd, new\_passwdに, それぞれ BASE64エンコーディング後の旧パスワード/新パスワードを与えること.

## Appendix E: センサデータアップロードサービス

センサデータをサーバにアップロードするためのWebサービス

### サービス: DataUpload200703

String uploadElement(String data) String uploadCombined(String data) String uploadCollection(String data)

#### String uploadElement(String xml)

センサ単体でデータアップロードを行う. 複数の値を同時にアップロードできる. パス ワードは, BASE64エンコーディング後, authorizationアトリビュートとして書き込むこ と.

<?xml version="1.0" encoding="UTF-8" ?> <sensor id="live-e.naist.jp/WM918/Temperature" authorization="MDAwMDAwMDA=" xmlns="http://livee.org/DataType/2007/03/" > <value time="2007-06-27T00:00:00.0000000+09:00">25.6</value> <value time="2007-06-27T00:10:00.0000000+09:00">25.5</value> ... </sensor>

#### String uploadCombined(String xml)

複合センサ単位でデータアップロードを行う。各単体センサは同時に複数の値を送信できる。パスワードは、BASE64エンコーディング後、authorizationアトリビュートとして書き込むこと。

| xml version="1.0" encoding="UTF-8" ?                                                                                  |
|----------------------------------------------------------------------------------------------------|
| <sensorgroup <="" authorization="MDAwMDAwMDA=" class="combined" id="live-e.naist.jp/WM918/B206/" td=""></sensorgroup> |
| xmlns="http://live-e.org/DataType/2007/03/">                                                                          |
| <sensor id="live-e.naist.jp/WM918/B206/Temperature"></sensor>                                                         |
| <value time="2007-06-27T00:00:00.0000000+09:00">25.5</value>                                                          |
| <value time="2007-06-27T00:10:00.0000000+09:00">25.3</value>                                                          |
|                                                                                                    |
|                                                                                                    |
| <sensor id="live-e.naist.jp/WM918/B206/Humidity"></sensor>                                                            |
| <value time="2007-06-27T00:00:00.0000000+09:00">56.5</value>                                                          |
| <value time="2007-06-27T00:10:00.0000000+09:00">56.8</value>                                                          |
|                                                                                                    |
|                                                                                                    |
| <pre><sensor id="live-e.naist.jp/wM918/B206/Pressure"></sensor></pre>                                                 |
| <pre><value time="2007-06-27100:00:0000000+09:00">1003</value> </pre>                                                 |
| <value time="2007-06-27100:10:00.000000+09:00">1006</value>                                                           |
| <br>                                                                                                    |
| <sensor id="live-e naist in/WM918/B206/WindDir"></sensor>                                                             |
| <value time="2007-06-27T00:00:00 0000000+09:00">352                                                                   |
| <value time="2007-06-27T00:00:20 0000000+09:00">332                                                                   |
|                                                                                                    |
|                                                                                                    |
| <pre></pre>                                                                                                    |
| <value time="2007-06-27T00:00:00.0000000+09:00">2.4</value>                                                           |
| <value time="2007-06-27T00:00:20.0000000+09:00">3.5</value>                                                           |
|                                                                                                    |
|                                                                                                    |
| <sensor id="live-e.naist.jp/WM918/B206/RainFall"></sensor>                                                            |
| <value time="2007-06-27T00:00:00.0000000+09:00">0.0</value>                                                           |
| <value time="2007-06-27T00:10:00.0000000+09:00">1.0</value>                                                           |
|                                                                                                    |
|                                                                                                    |
|                                                                                                    |

**String uploadCollection(String xml)** 複数の複合センサのデータをまとめてアップロードする.パスワードは、それぞれの複合 センサに対し, BASE64エンコーディング後, authorizationアトリビュートとして書き込 むこと.

```
<?xml version="1.0" encoding="UTF-8" ?>
<sensorGroup class="collection" xmlns="http://live-e.org/DataType/2007/03/">
<sensorGroup authorization="MDAwMDAwMDA=" class="combined" id="live-e.naist.jp/WM918/B206/"
>
...
</sensorGroup>
<sensorGroup authorization="MDAwMDAwMDA=" class="combined" id="hongo.wide.ad.jp/WM918/
elab/" >
...
</sensorGroup authorization="MDAwMDAwMDA=" class="combined" id="hongo.wide.ad.jp/WM918/
elab/" >
...
</sensorGroup authorization="MDAwMDAwMDA=" class="combined" id="hongo.wide.ad.jp/WM918/
elab/" >
...
</sensorGroup authorization="MDAwMDAwMDA=" class="combined" id="hongo.wide.ad.jp/WM918/
elab/" >
...
</sensorGroup authorization="MDAwMDAwMDA=" class="combined" id="hongo.wide.ad.jp/WM918/
elab/" >
...
</sensorGroup authorization="MDAwMDAwMDA=" class="combined" id="im.unl.dendai.ac.jp/WM918/
roof/" >
...
</sensorGroup>
...
</sensorGroup>
...
</sensorGroup>
...
</sensorGroup>
...
</sensorGroup>
...
</sensorGroup>
...
</sensorGroup>
...
</sensorGroup>
...
</sensorGroup>
...
</sensorGroup>
...
</sensorGroup>
...
</sensorGroup>
...
</sensorGroup>
...
</sensorGroup>
...
</sensorGroup>
...
</sensorGroup>
...
</sensorGroup>
...
</sensorGroup>
...
</sensorGroup>
...
</sensorGroup>
...
</sensorGroup>
...
</sensorGroup>
...
</sensorGroup>
...
</sensorGroup>
...
</sensorGroup>
...
</sensorGroup>
...
</sensorGroup>
...
</sensorGroup>
...
</sensorGroup>
...
</sensorGroup>
...
</sensorGroup>
...
</sensorGroup>
...
</sensorGroup>
...
</sensorGroup>
...
</sensorGroup>
...
</sensorGroup>
...
</sensorGroup>
...
</sensorGroup>
...
</sensorGroup>
...
</sensorGroup>
...
</sensorGroup>
...
</sensorGroup>
...
</sensorGroup>
...
</sensorGroup>
...
</sensorGroup>
...
</sensorGroup>
...
</sensorGroup>
...
</sensorGroup>
...
</sensorGroup>
...
</sensorGroup>
...
</sensorGroup>
...
</sensorGroup>
...
</sensorGroup>
...
</sensorGroup>
...
</sensorGroup>
...
</sensorGroup>
...
</sensorGroup>
...
</sensorGroup>
...
</sensorGroup>
...
</sensorGroup>
...
</sensorGroup>
...
</sensorGroup>
...
</sensorGroup>
...
</sens
```

## Appendix F: 広域センサデータ検索/読出し

広域にわたってセンサデータを検索し, 読み出すWebサービス

### サービス: GlobalDataProvider200703

String getProfileSchema()

String getProfileAll(String tz,String lang)

String getProfile(String id,String tz,String lang)

String getProfileByAreaRect(double north,double south,double east,double west, String tz,String lang);

String getArchiveProfile(String id,String start,String end,String tz,String lang)

String getLatestDataAll(String tz,String lang)

String getLatestData(String id,String tz,String lang)

String getLatestDataByAreaRect(double north,double south,double east,double west,String tz,String lang);

String getArchiveCombinedData(String id,String start,String end,String tz,String lang) String getDataHourlyAggregated(String id,String start,String end,String tz,String lang) String getDataDailyAggregated(String id,String start,String end,String tz,String lang) String getDataMonthlyAggregated(String id,String start,String end,String tz,String lang) String search(String query)

#### String getProfileSchema();

システムで唯一のプロファイルスキーマを提供する(第6章).

#### String getProfileAll(String tz,String lang);

タイムゾーンtz,言語langですべてのセンサのプロファイルを読み出す.

```
<sensorGroup class="collection" xmlns="http://live-e.org/DataType/2007/03/">
                                          id="hongo.wide.ad.jp/WM918/elab/"
      <sensorGroup
                      class="combined"
latitude="35.65"
                        longitude="139.345"
                                                     location="江崎研究室"
sensorVendor="AmbientWeather" sensorModel="WM918" · · · >
   <sensor
                              id="hongo.wide.ad.jp/WM918/elab/Temperature"
sensorType="Temperature" />
   <sensor id="hongo.wide.ad.jp/WM918/elab/Humidity" sensorType="Humidity" />
   <sensor id="hongo.wide.ad.jp/WM918/elab/Pressure" sensorType="Pressure" />
   ・・・sensorの繰り返し・・・
 </sensorGroup>
  ・・・sensorGroup class="combined"の繰り返し・・・
</sensorGroup>
```

getProfileAll("JST","Japanese");の例

#### String getProfile(String id,String tz,String lang);

複合センサをidで指定し、タイムゾーンtz,言語langでプロファイルを読み出す。

```
class="combined"
<sensorGroup
                                          id="hongo.wide.ad.jp/WM918/elab/"
latitude="35.65"
                    longitude="139.345"
                                             location="Esaki
                                                                 Laboratory"
sensorVendor="AmbientWeather" sensorModel="WM918" · · · xmlns="http://live-
e.org/DataType/2007/03/" >
  <sensor
                              id="hongo.wide.ad.jp/WM918/elab/Temperature"
sensorType="Temperature" />
  <sensor id="hongo.wide.ad.jp/WM918/elab/Humidity" sensorType="Humidity" />
  <sensor id="hongo.wide.ad.jp/WM918/elab/Pressure" sensorType="Pressure" />
  ・・・sensorの繰り返し・・・
</sensorGroup>
```

getProfile("hongo.wide.ad.jp/WM918/elab/","JST","English");の例

# String getProfileByAreaRect(double north,double south,double east,double west, String tz,String lang);

地表面での緯度経度エリア[south,north]×[west,east]に含まれるセンサプロファイルをタ イムゾーンtz, 言語langで読み出す. 緯度表現は,北極を+90.0,赤道が0.0,南極 を-90.0とし,経度表現は,東経180度を+180.0,グリニッジ子午線を0.0,西経180度 を-180.0で表現する.

# String getArchiveProfile(String id, String start, String end, String tz, String lang)

指定した複合センサのプロファイル更新履歴を期間指定[start,end]でタイムゾーンtz,言語 langで取得する. startおよびendはW3Cのタイムスタンプ表現を用いる.

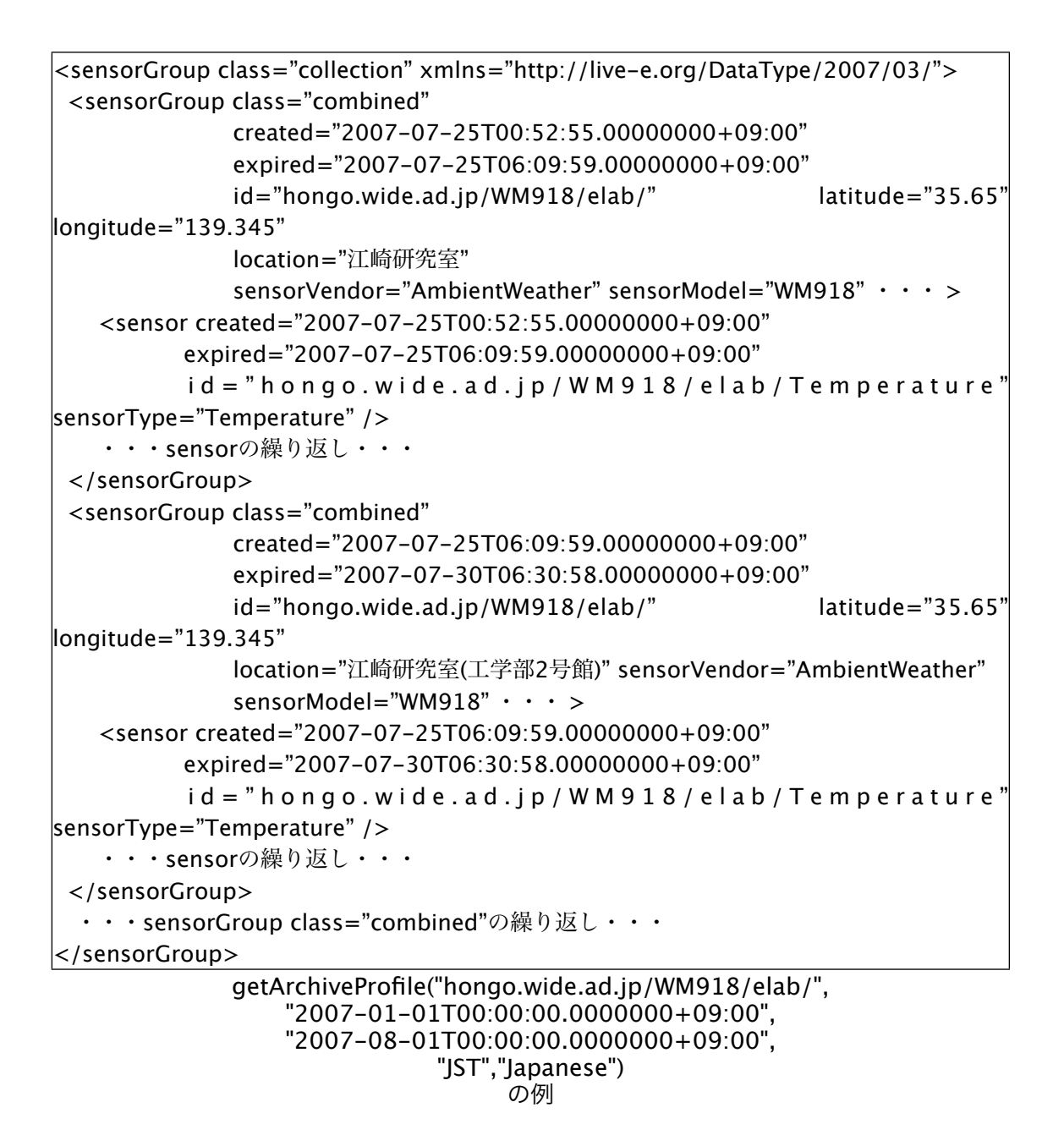

### String getLatestDataAll(String tz,String lang)

タイムゾーンtz, 言語langで、すべてのセンサの最新値を取得する.

```
<sensorGroup class="collection" xmlns="http://live-e.org/DataType/2007/03/">
      <sensorGroup
                      class="combined"
                                          id="hongo.wide.ad.jp/WM918/elab/"
latitude="35.65"
                        longitude="139.345"
                                                     location="江崎研究室"
sensorVendor="AmbientWeather" sensorModel="WM918" · · · >
                              id="hongo.wide.ad.jp/WM918/elab/Temperature"
   <sensor
sensorType="Temperature">
    <value time="2007-07-30T12:34:23.0000000+09:00">26.7</value>
   </sensor>
   <sensor id="hongo.wide.ad.jp/WM918/elab/Humidity" sensorType="Humidity">
    <value time="2007-07-30T12:34:23.0000000+09:00">57.2</value>
   </sensor>
   ・・・sensorの繰り返し・・・
 </sensorGroup>
  ・・・sensorGroup class="combined"の繰り返し・・・
</sensorGroup>
```

getLatestDataAll("JST","Japanese");の例

#### String getLatestData(String id,String tz,String lang)

タイムゾーンtz,言語langで、指定した複合センサ(id)の最新値を取得する.

# String getLatestDataByAreaRect(double north, double south, double east, double west, String tz, String lang)

タイムゾーンtz, 言語langで, 指定した地表面上の領域[south,north]×[west,east]の最新 値を取得する. 緯度表現は, 北極を+90.0, 赤道が0.0, 南極を-90.0とし, 経度表現は, 東経180度を+180.0, グリニッジ子午線を0.0, 西経180度を-180.0で表現する.

# String getArchiveCombinedData(String id, String start, String end, String tz,String lang)

指定した複合センサの生データ履歴を期間指定[start,end]でタイムゾーンtz,言語langで取 得する. startおよびendはW3Cのタイムスタンプ表現を用いる.

```
<sensorGroup
                class="combined"
                                   id="hongo.wide.ad.jp/WM918/elab/"
latitude="35.65"
                    longitude="139.345"
                                             location="江崎研究室"
e.org/DataType/2007/03/">
 <sensor
                         id="hongo.wide.ad.jp/WM918/elab/Temperature"
sensorType="Temperature">
   <value time="2007-07-30T00:00:00.0000000+09:00">26.7</value>
   <value time="2007-07-30T00:01:00.0000000+09:00">26.7</value>
   <value time="2007-07-30T00:02:00.0000000+09:00">26.8</value>
   <value time="2007-07-30T00:03:00.0000000+09:00">26.8</value>
   ・・・valueの繰返し・・・
 </sensor>
  ・・・sensorの繰返し・・・
</sensorGroup>
```

#### getArchiveCombinedData("hongo.wide.ad.jp/WM918/elab/", "2007-07-30T00:00:00.0000000+09:00", "2007-07-30T01:00:00.0000000+09:00", "JST","Japanese") の例

# String getDataHourlyAggregated(String id, String start, String end, String tz, String lang)

指定した複合センサの時間単位でのアグリゲート値を期間指定[start,end]でタイムゾーン tz,言語langで取得する.startおよびendはW3Cのタイムスタンプ表現を用いる.アグリ ゲート値とは,平均値,最大値,最小値など,一定区間を代表する値のこと.

```
<sensorGroup
                   class="combined"
                                         id="hongo.wide.ad.jp/WM918/elab/"
latitude="35.65"
                        longitude="139.345"
                                                    location="江崎研究室"
sensorVendor="AmbientWeather" sensorModel="WM918" • • • xmlns="http://live-
e.org/DataType/2007/03/">
 <sensor
                             id="hongo.wide.ad.jp/WM918/elab/Temperature"
sensorType="Temperature">
   <aggValue aggType="avg" timeScope="hour"
           time="2007-07-28T06:00:00.0000000+09:00" >26.7</aggValue>
   <aggValue aggType="max" timeScope="hour"
           time="2007-07-28T06:00:00.0000000+09:00" >27.3</aggValue>
   <aggValue aggType="min" timeScope="hour"
           time="2007-07-28T06:00:00.0000000+09:00" >25.5</aggValue>
   <aggValue aggType="sum" timeScope="hour"
           time="2007-07-28T06:00:00.0000000+09:00" >1602</aggValue>
   <aggValue aggType="count" timeScope="hour"
           time="2007-07-28T06:00:00.0000000+09:00" >60</aggValue>

    ・・・aggValueの繰返し・・・

 </sensor>
  ・・・sensorの繰返し・・・
</sensorGroup>
         getDataHourlyAggregated("hongo.wide.ad.jp/WM918/elab/",
```

tDataHourlyAggregated( hongo.wide.ad.jp/wM918/ela "2007–07–28T06:00:00.0000000+09:00", "2007–07–28T09:00:00.0000000+09:00", "JST","Japanese") の例

String getDataDailyAggregated(String id, String start, String end, String tz, String lang)

指定した複合センサの日単位でのアグリゲート値を期間指定[start,end]でタイムゾーンtz, 言語langで取得する.startおよびendはW3Cのタイムスタンプ表現を用いる.アグリゲー ト値とは,平均値,最大値,最小値など,一定区間を代表する値のこと.

String getDataMonthlyAggregated(String id, String start, String end, String tz, String lang)

指定した複合センサの月単位でのアグリゲート値を期間指定[start,end]でタイムゾーンtz, 言語langで取得する.startおよびendはW3Cのタイムスタンプ表現を用いる.アグリゲー ト値とは,平均値,最大値,最小値など,一定区間を代表する値のこと.

#### String search(String query)

クエリに適合するサーバの検索を行う.

クエリの方法

2段階のサーバ指定方法がある.

- 1. サーバ管理の名前系での指定方式
- 2. プロファイル要素を利用したフィルタ方式
- 1. 名前系での指定段階

完全一致の方法と,部分木選択の方法があり,name="hoge.jp." のようにサーバのサイト名で指定することや,name="\*.jp."のような指定が可能.name="\*"とするとすべてのサーバが検索対象となる.

2. プロファイルによるフィルタ方式

上記の方法で,対象とするサーバ範囲を決定後,その中で,プロファイル項目を条件に して候補サーバをフィルタする.フィルタの指定方式は,

target="combined" name="ATTRNAME" (TEST\_OP="COMP\_VALUE")\* に従う. target="combined"は, 必須(target="element"は現在サポート外),

TEST\_OPには, lt,gt,eq,neq,lteq,gteq,containsがあり, 比較対象とする値を COMP\_VALUEに記述する.

<query domain="admin" name="\*" xmlns="http://live-e.org/Query/2007/03/"> <filter target="combined" name="latitude" gt="30" lt="40" /> <filter target="combined" name="longitude" gt="130" lt="140" /> </query>

(latitude,longitude) が[30,40]×[130,140]の範囲にあるセンサを持つサーバを検索する 例

<queryResponse xmlns="http://live-e.org/Query/2007/03/" > <site name="jp." xmlns="http://live-e.org/Administrator/2007/03/"> <server service="Admin200703" url="http://203.178.135.14/axis/services/Admin200703"> </site> <site name="." xmlns="http://live-e.org/Administrator/2007/03/"> <server service="Admin200703" url="http://203.178.135.15/axis/services/Admin200703"> </site> </site> </queryResponse>

## Appendix G: 利用可能な言語ロケール

2007年08月時点での利用可能な言語ロケール ISO639-2に準拠している.

| Language Code | Spelling |
|---------------|----------|
| jpn           | Japanese |
| eng           | English  |
| fre           | French   |
| ger           | German   |
| kor           | Korean   |
| chi           | Chinese  |
| tha           | Thai     |

利用可能な言語ロケールは徐々に追加していく予定.

### Appendix H: 利用可能なタイムゾーン表記

利用可能なタイムゾーン表記.

Etc/GMT+12 Etc/GMT+11 MIT Pacific/Apia Pacific/Midway Pacific/Niue Pacific/Pago Pago Pacific/Samoa US/Samoa America/Adak America/Atka Etc/GMT+10 HST Pacific/Fakaofo Pacific/Honolulu Pacific/Johnston Pacific/Rarotonga Pacific/Tahiti SystemV/HST10 **US/Aleutian** US/Hawaii Pacific/Marquesas AST America/Anchorage America/Juneau America/Nome America/Yakutat Etc/GMT+9 Pacific/Gambier SystemV/YST9 SystemV/YST9YDT US/Alaska America/Dawson America/Ensenada America/Los\_Angeles America/Tijuana America/Vancouver America/Whitehorse Canada/Pacific Canada/Yukon Etc/GMT+8 Mexico/BajaNorte PST PST8PDT Pacific/Pitcairn SystemV/PST8 SystemV/PST8PDT US/Pacific US/Pacific-New

America/Boise America/Cambridge\_Bay America/Chihuahua America/Dawson\_Creek America/Denver America/Edmonton America/Hermosillo America/Inuvik America/Mazatlan America/Phoenix America/Shiprock America/Yellowknife Canada/Mountain Etc/GMT+7 MST MST7MDT Mexico/BajaSur Navajo PNT SystemV/MST7 SystemV/MST7MDT US/Arizona US/Mountain America/Belize America/Cancun America/Chicago America/Costa Rica America/El\_Salvador America/Guatemala America/Managua America/Menominee America/Merida America/Mexico\_City America/Monterrey America/North\_Dakota/Center America/Rainy\_River America/Rankin Inlet America/Regina America/Swift\_Current America/Tegucigalpa America/Winnipeg CST CST6CDT Canada/Central Canada/East-Saskatchewan Canada/Saskatchewan Chile/EasterIsland Etc/GMT+6 Mexico/General

Pacific/Easter Pacific/Galapagos SystemV/CST6 SystemV/CST6CDT US/Central America/Bogota America/Cayman America/Coral Harbour America/Detroit America/Eirunepe America/Fort\_Wayne America/Grand Turk America/Guayaquil America/Havana America/Indiana/Indianapolis America/Indiana/Knox America/Indiana/Marengo America/Indiana/Vevay America/Indianapolis America/Igaluit America/Jamaica America/Kentucky/Louisville America/Kentucky/Monticello America/Knox\_IN America/Lima America/Louisville America/Montreal America/Nassau America/New York America/Nipigon America/Panama America/Pangnirtung America/Port-au-Prince America/Porto Acre America/Rio\_Branco America/Thunder\_Bay America/Toronto Brazil/Acre Canada/Eastern Cuba EST EST5EDT Etc/GMT+5 IET Jamaica SystemV/EST5 SystemV/EST5EDT US/East-Indiana US/Eastern

US/Indiana-Starke US/Michigan America/Anguilla America/Antigua America/Aruba America/Asuncion America/Barbados America/Boa\_Vista America/Campo\_Grande America/Caracas America/Cuiaba America/Curacao America/Dominica America/Glace\_Bay America/Goose\_Bay America/Grenada America/Guadeloupe America/Guyana America/Halifax America/La\_Paz America/Manaus America/Martinique America/Montserrat America/Port\_of\_Spain America/Porto\_Velho America/Puerto\_Rico America/Santiago America/Santo\_Domingo America/St\_Kitts America/St\_Lucia America/St\_Thomas America/St\_Vincent America/Thule America/Tortola America/Virgin Antarctica/Palmer Atlantic/Bermuda Atlantic/Stanley Brazil/West Canada/Atlantic Chile/Continental Etc/GMT+4 PRT SystemV/AST4 SystemV/AST4ADT America/St\_Johns CNT Canada/Newfoundland AGT America/Araguaina America/Argentina/Buenos\_Aires America/Argentina/Catamarca America/Argentina/ ComodRivadavia America/Argentina/Cordoba

America/Argentina/Jujuy America/Argentina/La\_Rioja America/Argentina/Mendoza America/Argentina/Rio\_Gallegos America/Argentina/San\_Juan America/Argentina/Tucuman America/Argentina/Ushuaia America/Bahia America/Belem America/Buenos\_Aires America/Catamarca America/Cayenne America/Cordoba America/Fortaleza America/Godthab America/Jujuy America/Maceio America/Mendoza America/Miquelon America/Montevideo America/Paramaribo America/Recife America/Rosario America/Sao\_Paulo Antarctica/Rothera BET Brazil/East Etc/GMT+3 America/Noronha Atlantic/South\_Georgia Brazil/DeNoronha Etc/GMT+2 America/Scoresbysund Atlantic/Azores Atlantic/Cape\_Verde Etc/GMT+1 Africa/Abidjan Africa/Accra Africa/Bamako Africa/Banjul Africa/Bissau Africa/Casablanca Africa/Conakry Africa/Dakar Africa/El\_Aaiun Africa/Freetown Africa/Lome Africa/Monrovia Africa/Nouakchott Africa/Ouagadougou Africa/Sao\_Tome Africa/Timbuktu America/Danmarkshavn Atlantic/Canary Atlantic/Faeroe

Atlantic/Madeira Atlantic/Reykjavik Atlantic/St\_Helena Eire Etc/GMT Etc/GMT+0 Etc/GMT-0 Etc/GMT0 Etc/Greenwich Etc/UCT Etc/UTC Etc/Universal Etc/Zulu Europe/Belfast Europe/Dublin Europe/Lisbon Europe/London GB GB-Eire GMT GMT0 Greenwich Iceland Portugal UCT UTC Universal WET Zulu Africa/Algiers Africa/Bangui Africa/Brazzaville Africa/Ceuta Africa/Douala Africa/Kinshasa Africa/Lagos Africa/Libreville Africa/Luanda Africa/Malabo Africa/Ndjamena Africa/Niamey Africa/Porto-Novo Africa/Tunis Africa/Windhoek Arctic/Longyearbyen Atlantic/Jan\_Mayen CET ECT Etc/GMT-1 Europe/Amsterdam Europe/Andorra Europe/Belgrade Europe/Berlin Europe/Bratislava Europe/Brussels

Europe/Budapest Europe/Copenhagen Europe/Gibraltar Europe/Ljubljana Europe/Luxembourg Europe/Madrid Europe/Malta Europe/Monaco Europe/Oslo Europe/Paris Europe/Prague Europe/Rome Europe/San Marino Europe/Sarajevo Europe/Skopje Europe/Stockholm Europe/Tirane Europe/Vaduz Europe/Vatican Europe/Vienna Europe/Warsaw Europe/Zagreb Europe/Zurich MET Poland ART Africa/Blantyre Africa/Bujumbura Africa/Cairo Africa/Gaborone Africa/Harare Africa/Johannesburg Africa/Kigali Africa/Lubumbashi Africa/Lusaka Africa/Maputo Africa/Maseru Africa/Mbabane Africa/Tripoli Asia/Amman Asia/Beirut Asia/Damascus Asia/Gaza Asia/Istanbul Asia/Jerusalem Asia/Nicosia Asia/Tel\_Aviv CAT EET Egypt Etc/GMT-2 Europe/Athens Europe/Bucharest Europe/Chisinau Europe/Helsinki

Europe/Istanbul Europe/Kaliningrad Europe/Kiev Europe/Mariehamn Europe/Minsk Europe/Nicosia Europe/Riga Europe/Simferopol Europe/Sofia Europe/Tallinn Europe/Tiraspol Europe/Uzhgorod Europe/Vilnius Europe/Zaporozhye Israel Libya Turkey Africa/Addis\_Ababa Africa/Asmera Africa/Dar\_es\_Salaam Africa/Djibouti Africa/Kampala Africa/Khartoum Africa/Mogadishu Africa/Nairobi Antarctica/Syowa Asia/Aden Asia/Baghdad Asia/Bahrain Asia/Kuwait Asia/Qatar Asia/Riyadh Asia/Tbilisi EAT Etc/GMT-3 Europe/Moscow Indian/Antananarivo Indian/Comoro Indian/Mayotte W-SU Asia/Riyadh87 Asia/Riyadh88 Asia/Riyadh89 Mideast/Riyadh87 Mideast/Riyadh88 Mideast/Riyadh89 Asia/Tehran Iran Asia/Baku Asia/Dubai Asia/Muscat Asia/Yerevan Etc/GMT-4 Europe/Samara Indian/Mahe

Indian/Mauritius Indian/Reunion NFT Asia/Kabul Asia/Aqtau Asia/Aqtobe Asia/Ashgabat Asia/Ashkhabad Asia/Bishkek Asia/Dushanbe Asia/Karachi Asia/Oral Asia/Samarkand Asia/Tashkent Asia/Yekaterinburg Etc/GMT-5 Indian/Kerguelen Indian/Maldives PLT Asia/Calcutta IST Asia/Katmandu Antarctica/Mawson Antarctica/Vostok Asia/Almaty Asia/Colombo Asia/Dacca Asia/Dhaka Asia/Novosibirsk Asia/Omsk Asia/Qyzylorda Asia/Thimbu Asia/Thimphu BST Etc/GMT-6 Indian/Chagos Asia/Rangoon Indian/Cocos Antarctica/Davis Asia/Bangkok Asia/Hovd Asia/Jakarta Asia/Krasnoyarsk Asia/Phnom\_Penh Asia/Pontianak Asia/Saigon Asia/Vientiane Etc/GMT-7 Indian/Christmas VST Antarctica/Casey Asia/Brunei Asia/Chongging Asia/Chungking Asia/Harbin

Asia/Hong\_Kong Asia/Irkutsk Asia/Kashgar Asia/Kuala\_Lumpur Asia/Kuching Asia/Macao Asia/Macau Asia/Makassar Asia/Manila Asia/Shanghai Asia/Singapore Asia/Taipei Asia/Ujung\_Pandang Asia/Ulaanbaatar Asia/Ulan\_Bator Asia/Urumqi Australia/Perth Australia/West CTT Etc/GMT-8 Hongkong PRC Singapore Asia/Choibalsan Asia/Dili Asia/Jayapura Asia/Pyongyang Asia/Seoul Asia/Tokyo Asia/Yakutsk Etc/GMT-9 JST Japan Pacific/Palau ROK ACT Australia/Adelaide Australia/Broken\_Hill Australia/Darwin Australia/North Australia/South Australia/Yancowinna AET Antarctica/DumontDUrville Asia/Sakhalin Asia/Vladivostok Australia/ACT Australia/Brisbane Australia/Canberra Australia/Currie Australia/Hobart Australia/Lindeman Australia/Melbourne Australia/NSW Australia/Queensland

Australia/Sydney Australia/Tasmania Australia/Victoria Etc/GMT-10 Pacific/Guam Pacific/Port\_Moresby Pacific/Saipan Pacific/Truk Pacific/Yap Australia/LHI Australia/Lord\_Howe Asia/Magadan Etc/GMT-11 Pacific/Efate Pacific/Guadalcanal Pacific/Kosrae Pacific/Noumea Pacific/Ponape SST Pacific/Norfolk Antarctica/McMurdo Antarctica/South\_Pole Asia/Anadyr Asia/Kamchatka Etc/GMT-12 Kwajalein NST NZ Pacific/Auckland Pacific/Fiji Pacific/Funafuti Pacific/Kwajalein Pacific/Majuro Pacific/Nauru Pacific/Tarawa Pacific/Wake Pacific/Wallis NZ-CHAT Pacific/Chatham Etc/GMT-13 Pacific/Enderbury Pacific/Tongatapu Etc/GMT-14 Pacific/Kiritimati